### **Manter Logradouro Tipo**

O objetivo desta funcionalidade é manter os tipos de logradouros cadastrados no sistema.

A funcionalidade pode ser acessada no caminho: Gsan > Cadastro > Endereço > Logradouro > Manter Logradouro Tipo.

Inicialmente o sistema exibe a tela de filtro, para que sejam informados os parâmetros sobre os logradouros, podendo ser filtrados pelas seguintes opções:

- Código;
- Descrição;
- Descrição abreviada;
- Indicador de Uso.

Informe os parâmetros que julgar necessários e clique no botão Filtrar

|                         | Gsan -> Cadastro -> Endereco -> Logradouro -> Manter | r Logradouro Tipo |
|-------------------------|------------------------------------------------------|-------------------|
| Filtrar Tipo d          | do Logradouro                                        |                   |
| Preencha os camp        | oos para pesquisar um(a) tipo do logradouro:         | 🗹 Atualizar       |
| Código:                 | (Somente números)                                    |                   |
| Descrição:              |                                                      |                   |
|                         | 🖲 Iniciando pelo texto 💿 Contendo o texto            |                   |
| Descriçao<br>Abreviada: |                                                      |                   |
| Indicador de uso:       | 💿 Ativo 💿 Inativo 🔘 Todos                            |                   |
| Limpar                  |                                                      | Filtrar           |

Com base nos parâmetros informados, o sistema exibe a tela resultante do filtro, conforme tela abaixo.

Para excluir um ou mais itens, marque no(s) checkbox(s) correspondente(s), ou para remover todos

#### os itens, clique no hiperlink **Todos** e, em seguida, clique no botão **Excluir**

|                                      |               | Gsan -> Cadastro -> En | dereco -> Logradouro -> Manter Logradouro Tipo |
|--------------------------------------|---------------|------------------------|------------------------------------------------|
| Mante                                | r Tipo do Log | gradouro               |                                                |
| Tipo do Logradouro Cadastrado(a)(s): |               |                        |                                                |
| Todos                                | Código        | Descrição              | Descrição Abreviada                            |
|                                      | 59            | ACESSO                 | AC                                             |
|                                      | 60            | ADRO                   | AD                                             |
|                                      | 61            | AEROPORTO              | AER                                            |
|                                      | 1             | ALAMEDA                | AL                                             |
|                                      | 2             | ALTO                   | AT                                             |
|                                      | 62            | AREA                   | A                                              |
|                                      | 63            | AREA ESPECIAL          | AE                                             |
|                                      | 64            | ARTERIAS               | ART                                            |
|                                      | 3             | ATALHO                 | ATL                                            |
|                                      | 4             | AVENIDA                | AV                                             |
| Excluir                              | Voltar Filtro |                        |                                                |
|                                      |               |                        |                                                |
|                                      |               |                        |                                                |

Para atualizar um item tipo de logradouro, clique no hiperlink do campo "Descrição", Tela "Manter Tipo do Logradouro", e será exibida a tela abaixo. Faça as modificações que julgar necessárias e Atualizar

clique no botão

|                                   | Gsan -> Cadastro -> Endereco -> Logradouro -> Atualizar Logradouro Tipo |
|-----------------------------------|-------------------------------------------------------------------------|
| Atualizar Tipo do Logi            | onno                                                                    |
| Para atualizar o(a) tino do logra | deura preepeta es campos:                                               |
| Códino:                           | 61                                                                      |
| Descrição*                        | AEPOPOPTO                                                               |
| Descrição Abroviada: *            |                                                                         |
| Indicador do Lloot*               |                                                                         |
| indicador de 050.                 | Sim Nao                                                                 |
|                                   | - Campo obrigatorio                                                     |
| Voltar Deslazer                   | Atualizar                                                               |
|                                   |                                                                         |
|                                   |                                                                         |
|                                   |                                                                         |
|                                   |                                                                         |
|                                   |                                                                         |
|                                   |                                                                         |

# **Preenchimento dos campos**

| Campo               | Orientações para Preenchimento                              |
|---------------------|-------------------------------------------------------------|
| Código              | Informe o código do logradouro, campo numérico.             |
| Descrição           | Informe a descrição do logradouro.                          |
| Descrição Abreviada | Informe a descrição abreviada.                              |
| Indicador de Uso    | Selecione uma das opções "Ativo", ou "Inativo", ou "Todos". |

## Tela de Sucesso

| - |                                                  | Gsan -> Cadastro -> Endereco -> Logradouro -> Atualizar Logradouro Tipo |  |
|---|--------------------------------------------------|-------------------------------------------------------------------------|--|
|   | Sucesso                                          |                                                                         |  |
|   | Tipo do Logradouro 64 atualizado(a) com sucesso. |                                                                         |  |
|   | Menu Principal                                   | Realizar outra manutenção de Tipo do Logradouro                         |  |

# Funcionalidade dos Botões

| Botão         | Descrição da Funcionalidade                                                                          |
|---------------|----------------------------------------------------------------------------------------------------|
| Limpar        | Ao clicar neste botão, o sistema limpa o conteúdo dos campos da tela.                                |
| Filtrar       | Ao clicar neste botão, o sistema comanda a execução do filtro, com base nos parâmetros informados.   |
| Excluir       | Ao clicar neste botão, o sistema remove das bases de dados o(s) item(ns) selecionado(s) no checkbox. |
| Voltar Filtro | Ao clicar neste botão, o sistema retorna à tela de filtro.                                           |

Voltar Ao clicar neste botão, o sistema retorna à tela anterior.

| Desfazer  | Ao clicar neste botão, o sistema desfaz o último procedimento realizado. |
|-----------|--------------------------------------------------------------------------|
| Atualizar | Ao clicar neste botão, o sistema comanda a atualização dos dados.        |

Clique aqui para retornar ao Menu Principal do GSAN

From: https://www.gsan.com.br/ - Base de Conhecimento de Gestão Comercial de Saneamento

Permanent link: https://www.gsan.com.br/doku.php?id=ajuda:manter\_logradouro\_tipo&rev=1435601106

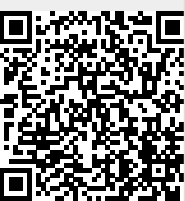

Last update: 31/08/2017 01:11